#### Nokia Lumia 535 DUAL SIM Windows Phone 8.1

- proszę włożyć kartę SIM do telefonu (slot nr 2).
- po uruchomieniu przechodzimy do "Ustawienia" > zakładka "System";

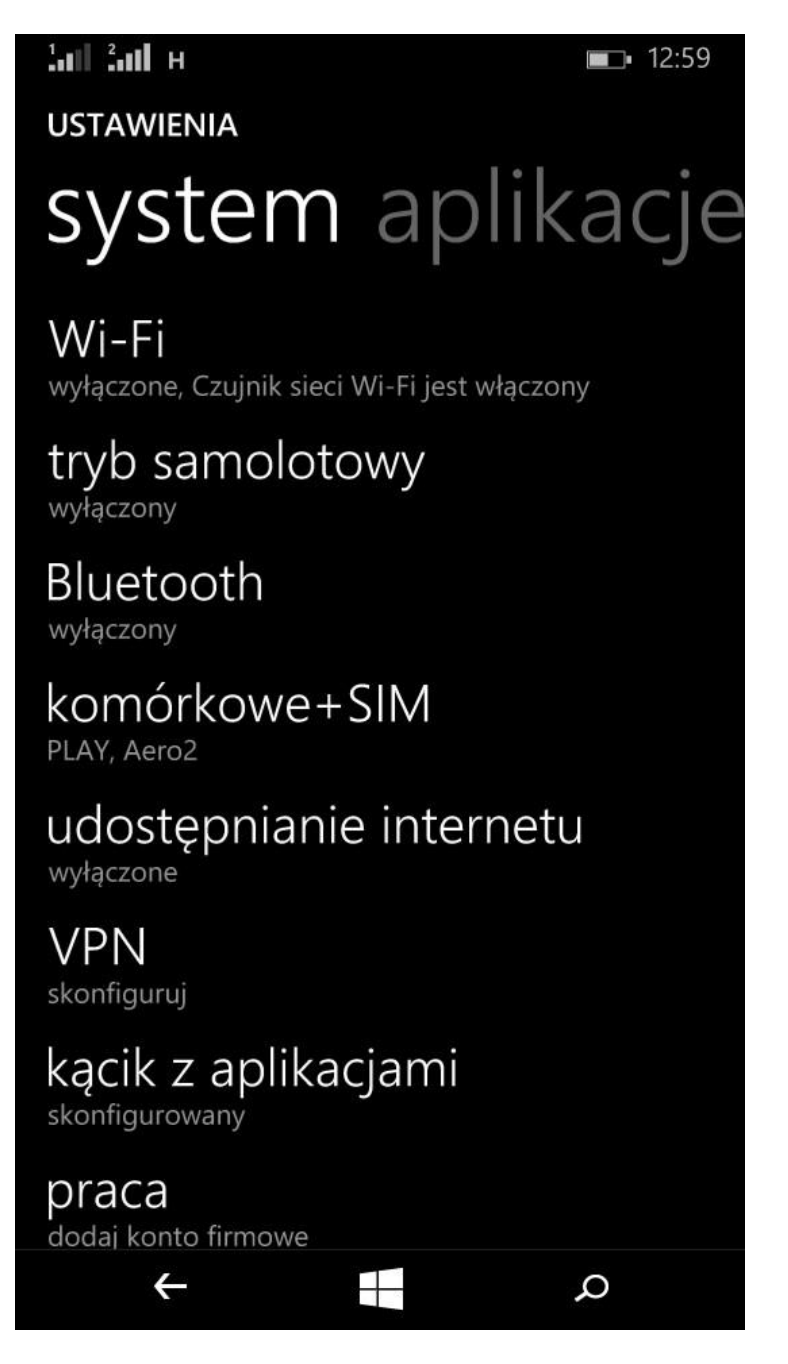

 "Ustawienia" > "Komórkowe+SIM" > proszę włączyć "Transmisja danych". W opcji "Karta SIM dla transmisji danych" proszę wybrać "SIM 2:".
Proszę również wybrać "korzystaj z roamingu" w opcji "Opcje roaming danych"

| Lul Lul н+ I2:51                                                                                                    |
|----------------------------------------------------------------------------------------------------|
| komórkowe+SIN                                                                                                    |
|                                                                                                    |
| Transmisja danych 🛛 🚽 🔤                                                                                                    |
| Przesyłanie danych w sieci komórkowej może<br>odbywać się w tle i wiązać się z dodatkowymi<br>opłatami. Możesz wyłączyć dane komórkowe, aby<br>uniknąć tych opłat. |
| Karta SIM dla transmisji danych                                                                                                    |
| SIM 2: Aero2                                                                                                    |
|                                                                                                    |
| wyświetl APN do Internetu                                                                                                    |
| Opcje roamingu danych                                                                                                    |
| korzystaj z roamingu                                                                                                    |
| W zależności od umowy, korzystanie z usługi<br>roamingu danych może okazać się droższe.                                                                            |
| Największa prędkość połączenia                                                                                                    |
|                                                                                                    |

• W polu największa prędkość połączenia proszę wybrać najwyższą wartość (np. 3G lub LTE). Domyślnie, najniższą wartością powinno być 3G. (*Dla różnych modeli telefonów z Dual SIM ustawienia mogą się różnić. Inne oznaczenia to WCDMA lub UMTS*).

## ustawienia komórkowe+SIN

SIM 2: Aero2

wyświetl APN do Internetu

Opcje roamingu danych

korzystaj z roamingu

W zależności od umowy, korzystanie z usługi roamingu danych może okazać się droższe.

Największa prędkość połączenia

3G

Przy ograniczonej łączności Wi-Fi

### używaj danych komórkowych

W warunkach ograniczonej łączności Wi-Fi telefon użyje połączenia przesyłania danych. Spowoduje to użycie planu taryfowego obejmującego usługi transmisji danych, co może skutkować naliczeniem dodatkowych opłat.

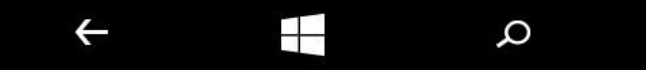

• Następnie proszę wybrać "Ustawienia karty SIM 2"

**12:50** 

USTAWIENIA

# komórkowe+SIN

ЗG

Przy ograniczonej łączności Wi-Fi

### używaj danych komórkowych

W warunkach ograniczonej łączności Wi-Fi telefon użyje połączenia przesyłania danych. Spowoduje to użycie planu taryfowego obejmującego usługi transmisji danych, co może skutkować naliczeniem dodatkowych opłat.

### Ustawienia karty SIM 1

Play

## Ustawienia karty SIM 2

Więcej informacji

4

- W polu "*Nazwa karty SIM*" proszę wpisać dowolną nazwę identyfikującą ją z kartą Aero2, np.: AERO2
- Wybór sieci proszę pozostawić na "Automatycznie"
- Następnie proszę wybrać "Ręczny APN do Internetu"

9

| и и<br>комо́ккоwе+sim<br>SIM 2                                         | <b>■</b> 12:51 |
|------------------------------------------------------------------------|----------------|
| Nazwa karty SIM<br>Aero2                                               |                |
| Stan karty SIM<br>Wł.                                                  |                |
| Sieć aktywna<br>Aero2                                                  |                |
| Wybór sieci                                                            |                |
| automatycznie                                                          |                |
| Ręczny APN do Internetu<br>Wł.                                         |                |
| Użyj wprowadzonych ustawień APN do Int<br>zamiast wartości domyślnych. | ernetu         |
| edytuj APN do internetu                                                | 0              |
|                                                                        | ρ              |

• W polu **APN** proszę wpisać słowo "darmowy" i zapisać zmiany klikając obraz dyskietki. Reszta ustawień powinna pozostać domyślna.

|                      | <b>12:53</b> |
|----------------------|--------------|
| KOMORKOWE+SIM        |              |
| APN do inte          | ernet        |
|                      |              |
| APN                  |              |
| darmowy              |              |
| Nazwa użytkownika    |              |
|                      |              |
|                      |              |
| Hasło                |              |
|                      |              |
| Typ uwierzytelniania |              |
| PAP                  |              |
|                      |              |
| Serwer proxy (URL)   |              |
|                      |              |
| Port serwera proxy   |              |
|                      |              |
|                      | •••          |
| ←                    | Q            |

- Urządzenie zostało poprawnie skonfigurowane.Uruchamiamy przeglądarkę internetową w celu przepisania kodu CAPTCHA.